## Vorgang der Benutzerfreigabe in der Browseranwendung (www.starkregenalarm.de) des Starkregenfrühalarmsystems

1. Schritt: Unter dem Button "Controll Center" die "Bürgerverwaltung" aufrufen

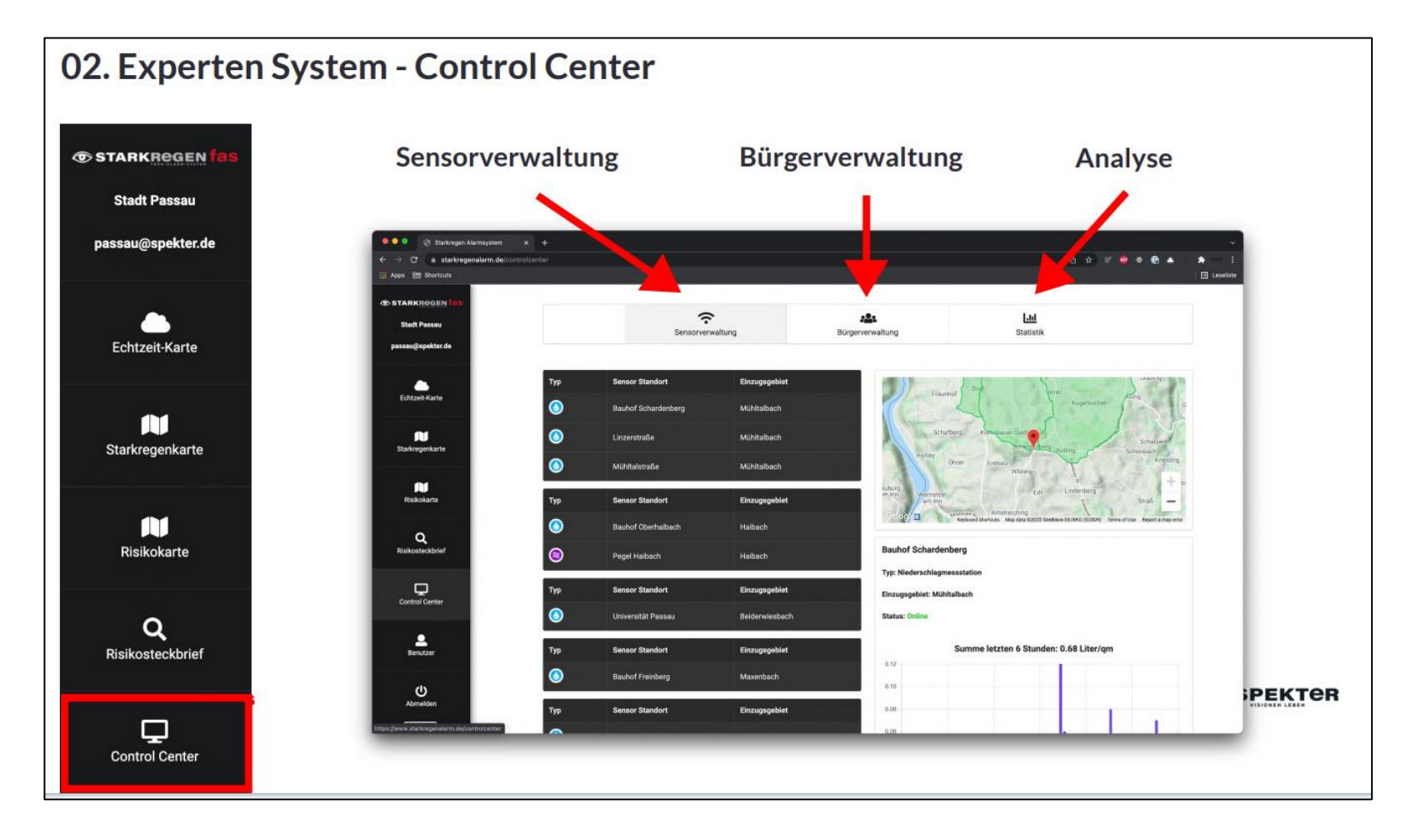

2. Schritt: Unter der "Bürgerverwaltung" auf den Reiter "Neue Benutzer aktivieren". Dort ggfs. die Adresse prüfen und die Entscheidung treffen, ob der Benutzer-Account aktiviert oder abgelehnt werden soll.

| 02. Experten System - Control Center               |                                                                                                    |                         |               |        |            |                  |                    |          |
|----------------------------------------------------|----------------------------------------------------------------------------------------------------|-------------------------|---------------|--------|------------|------------------|--------------------|----------|
| TARKREGEN fas<br>Stadt Passau<br>passau@spekter.de | Benutzerverwaltung: Neue Benutzer<br>Liste von neu im System registrierten Benutzer die auf Freischaltung warten. Benutzer erhalten nach<br>Freischaltung eine Bestätigungs-Email und können sich im System einloggen. |                         |               |        |            |                  |                    |          |
| Echtzeit-Karte                                     | Prüfen ob Adresse in Kommune                                                                                                    |                         |               |        |            |                  |                    |          |
| Starkregenkarte                                    | Name                                                                                                    | Email-Adresse           | Telefonnummer | Straße | Hausnummer | Addresse gültig? | Account aktivieren | Ablehnen |
| Risikokarte                                        | Test User                                                                                                    | testspekter1@spekter.de | +491769999999 | Test   | 1          | Prüfen           | Aktivieren         | Ablehnen |
| <b>Q</b><br>Risikosteckbrief                       | Registrierung Annehmen oder Ablehnen. In beiden<br>Fällen wird der Benutzer per Email informiert                                                                                                    |                         |               |        |            |                  |                    |          |
| Control Center                                     |                                                                                                    |                         |               |        |            |                  |                    |          |

3. Schritt: In dem Bereich "Bürgerverwaltung" anschließend im Reiter "Aktive Benutzer" den jeweils freigegebenen Benutzer suchen (Suchfeld) und dann die Benutzergruppe bestimmen.

Die "Administration" (Sicht: Sensorverwaltung, Bürgerverwaltung, Analyse) ist dabei lediglich den Verwaltungen vorbehalten. Für die BürgerInnen ist der Bereich "Benutzer" (Sicht: Sensorverwaltung) vorgesehen und für die Rettungskräfte der Bereich "Rettungskräfte" (Sicht: Sensorverwaltung, Analyse). Die Einstellungen haben datenschutzrechtlichen Hintergrund.

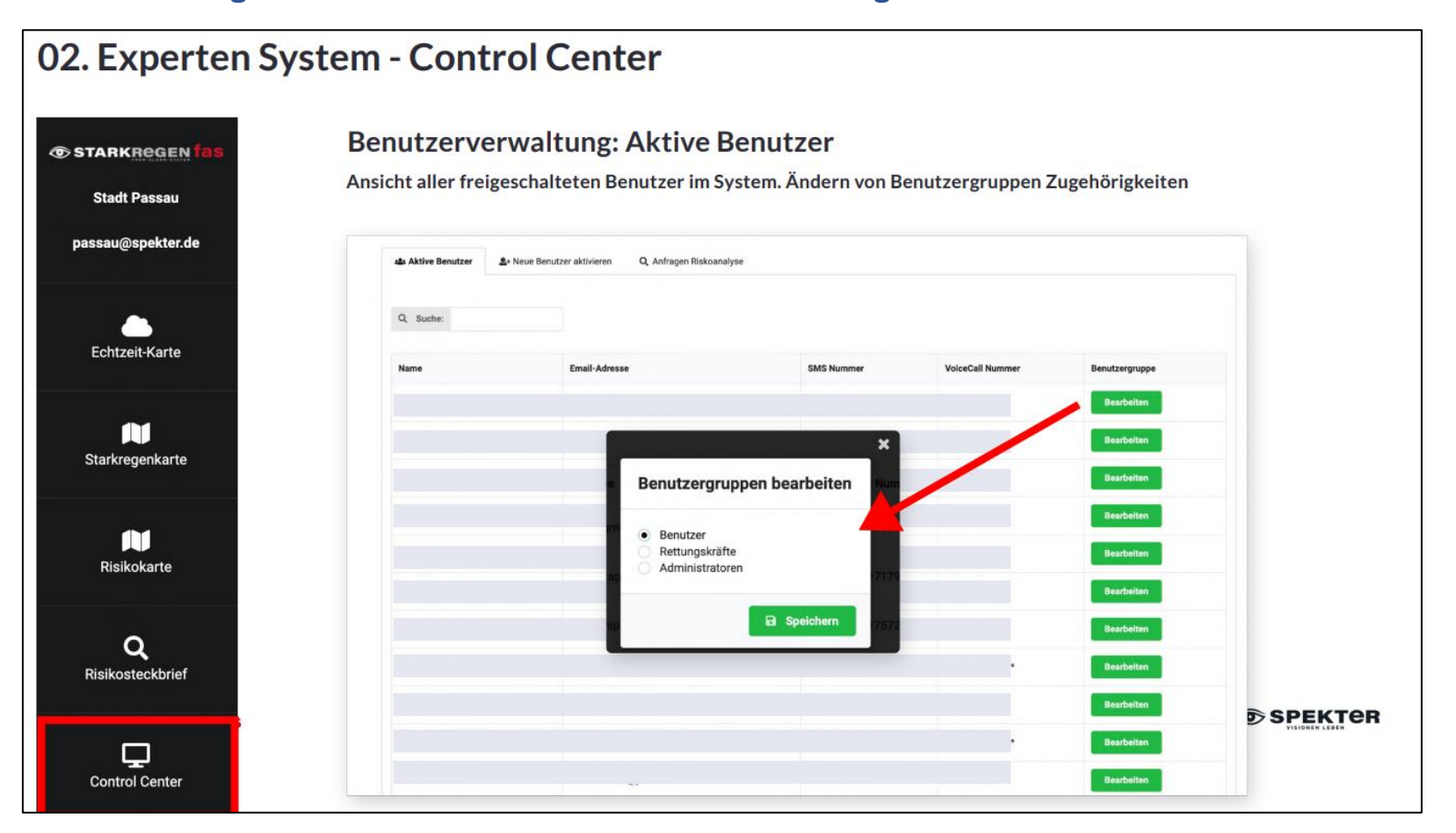